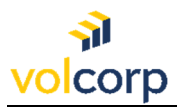

## How to enroll in the Okta Verify app for MFA using an iPhone or Android

<u>Overview</u>

| Description                                  | Members register and enroll in Okta Multifactor Authentication (MFA) through the Okta Verify app using a mobile device                                                                                                    |
|----------------------------------------------|----------------------------------------------------------------------------------------------------|
| Perspective                                  | VolCorp members that have an iPhone or Android device                                                                                                    |
| Prerequisites                                | Have your computer and iPhone or Android device with you for the<br>enrollment process                                                                                                    |
| Business<br>Outcome<br>(Success<br>Criteria) | Users will be able to access applications in the Okta dashboard by<br>logging in and verifying their identity via the Okta Verify application on<br>their mobile device.<br><b>Note:</b> All mobile device screenshots will be shown using an iPhone.<br>While the Okta Verify app is available on the Android device,<br>screenshots specific to the Android device are not included in this<br>tutorial. |

1. On your computer, locate your Welcome email from Okta. The email will look similar to the screenshot below.

Note: You may need to check your Junk email folder.

| Welcome to Okta!                                                                                                    |
|----------------------------------------------------------------------------------------------------|
| Okta <noreply@okta.com><br/>To •<br/>() If there are problems with how this message is displayed, click here to view it in a web browser.</noreply@okta.com>                                                                                                    |
| [External Email]                                                                                                    |
| <b>₃ vol</b> corp                                                                                                    |
| volcorpcu - Welcome to Okta!                                                                                                    |
| н                                                                                                    |
| Your organization is using VolCorp Okta to manage your web applications. This means you can conveniently access all the applications you normally use, through a single, secure home page. Watch this short video to learn more: https://www.okta.com/intro-to-okta/ |
| Your system administrator has created an Okta user account for you.<br>Click the following link to activate your VolCorp Okta account:                                                                                                    |
| Activate Okta Account<br>This link expires in 7 days.                                                                                                    |

2. Click the **Activate Okta Account** button. *Note:* You must activate your Okta account within 7 days before the link expires.

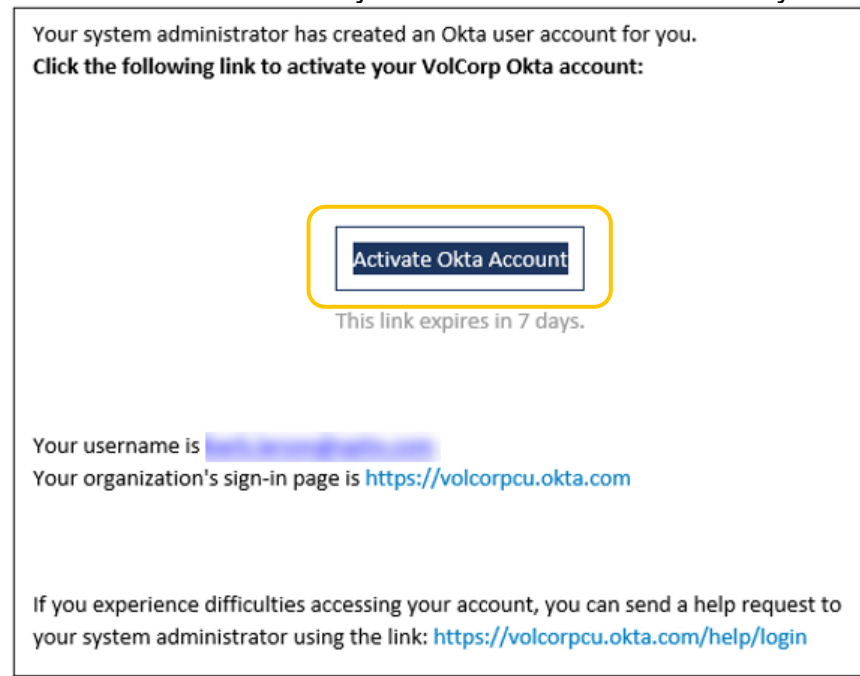

3. Click **Set up** to choose a password for your Okta account.

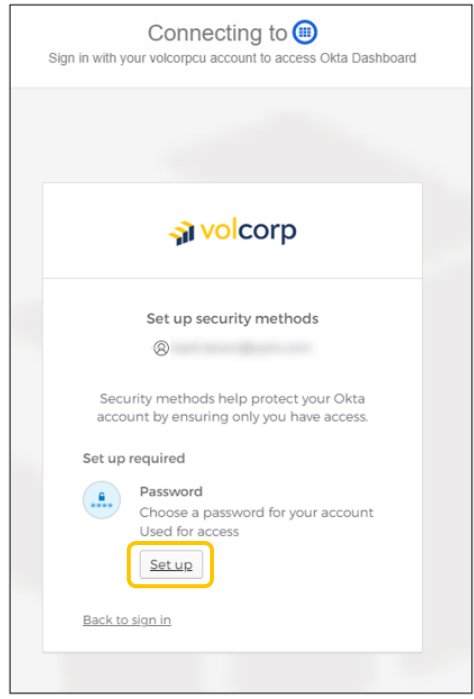

4. Enter a password that meets the listed password requirements, then **Re-enter** the same password, and click **Next**.

| Set up passv                                                                        | vord                |
|-------------------------------------------------------------------------------------|---------------------|
| 8                                                                                   |                     |
| Descuerd requirements                                                               |                     |
| Password requirements:                                                              |                     |
| <ul> <li>At least 15 characters</li> <li>A lowercase letter</li> </ul>              |                     |
| <ul> <li>An uppercase letter</li> </ul>                                             |                     |
| A number                                                                            |                     |
| <ul> <li>A symbol</li> <li>No parts of your usorpam</li> </ul>                      | 0                   |
| <ul> <li>No parts of your disernant</li> <li>Does not include your first</li> </ul> | t name              |
| <ul> <li>Does not include your las</li> </ul>                                       | t name              |
| <ul> <li>Your password cannot be</li> </ul>                                         | any of your last 24 |
| <ul> <li>At least 1 day(s) must have</li> </ul>                                     | a alancad sinca     |
| you last changed your pa                                                            | ssword              |
|                                                                                     |                     |
|                                                                                     |                     |
| Enter password                                                                      |                     |
| Enter password                                                                      | 0                   |
| Enter password                                                                      | 0                   |
| Enter password                                                                      | 0                   |
| Enter password                                                                      | 0                   |
| Enter password Re-enter password                                                    | •                   |
| Enter password                                                                      | 0                   |
| Enter password                                                                      | 0                   |
| Enter password                                                                      | 0                   |

5. You are required to set-up at least one security method to verify your identity. Click **Set up** for the **Okta Verify** option.

*Note:* When you select one of these options, an email will automatically be sent to notify you of this activity. An example of this email is shown on the right. No action is needed unless you are suspicious of the activity.

|                                                                                                    | Security method enrolled                                                                                        |
|----------------------------------------------------------------------------------------------------|----------------------------------------------------------------------------------------------------|
| 🔊 volcorp                                                                                                    | Okta <noreply@okta.com></noreply@okta.com>                                                                      |
|                                                                                                    | () If there are problems with how this message is displayed, click here to view it in a web browser.            |
| Set up security methods                                                                                                    | 🚽 volcorp                                                                                                    |
| ®                                                                                                    |                                                                                                    |
| Security methods help protect your Okta account by ensuring only you have access.                                                 | н                                                                                                    |
| Set up required<br>Okta Verify<br>Okta Verify is an authenticator app.<br>installed on your phone. used to<br>prove your identity | A security method has been enrolled for your VolCorp Okta account                                               |
| Used for access or recovery                                                                                                    | Details                                                                                                    |
| Verify with a code sent to your phone<br>Used for access                                                                          | Password<br>Monday, May 22, 2023<br>United States<br>Performed by:                                              |
| Security Key or Biometric<br>Authenticator<br>Use a security key or a biometric<br>authenticator to sign in                       | Don't recognize this activity?                                                                                  |
| Used for access                                                                                                    | Your account may have been compromised; we recommend reporting the suspicious<br>activity to your organization. |
| <u>Back to sign in</u>                                                                                                    | Report Suspicious Activity                                                                                      |

6. After clicking Set up, a **QR code** will be displayed. Allow the QR code to continue to display on your screen while utilizing your mobile device to complete the steps. You will return to the QR code shortly.

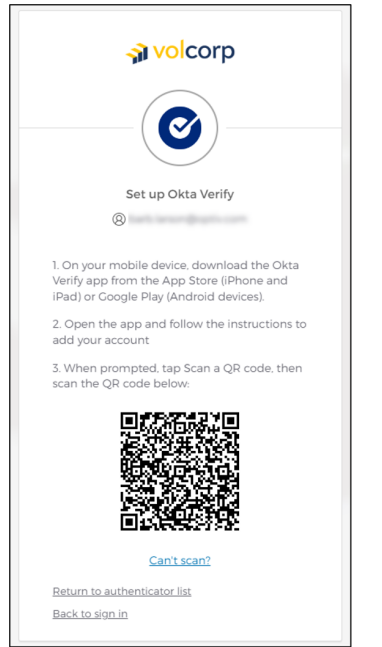

7. On your mobile device, download the Okta Verify app by searching for 'Okta Verify' in the App Store (iPhone users) or Google Play store (Android Users). Note: The first application in the Search results may not be the correct application. Make sure the app is called 'Okta Verify' as shown in the screenshot below.

| 1:53                                                                                                 |                                                   | 🌣 🗩                                                                                                    |
|----------------------------------------------------------------------------------------------------|---------------------------------------------------|----------------------------------------------------------------------------------------------------|
| Q okta verify                                                                                        |                                                   | Cancel                                                                                                    |
| Auther<br>Two Fac                                                                                    | nticator App ™<br>tor Authentication<br>★★★☆ 1.9K | GET<br>In-App Purchases                                                                                                    |
| Authenticator<br>Secure all your<br>accounts<br>works with<br>conversion<br>conversion<br>conversion | 568 500<br>5 789                                  | Cloud Backup &<br>Cloud Backup &<br>Concryption                                                                                                    |
| Authenticator App 201                                                                                | erify<br>s<br>t★ 36K                              | GET                                                                                                    |
| And advances sectority                                                                               | Protective accent with<br>transferences.          | The second second secon |

8. Once the Okta Verify app installation is complete, **Open** the app on your mobile device.

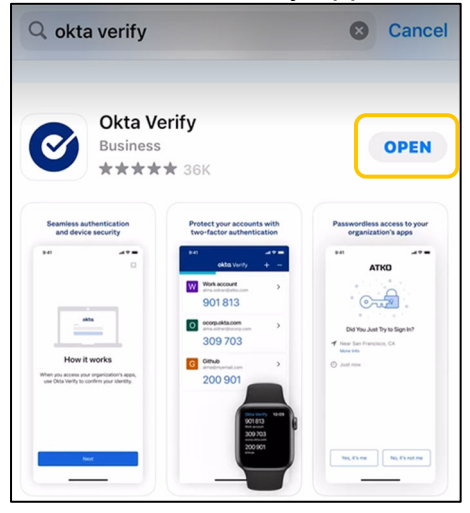

9. Within the Okta Verify app, select **Organization** for Account Type.

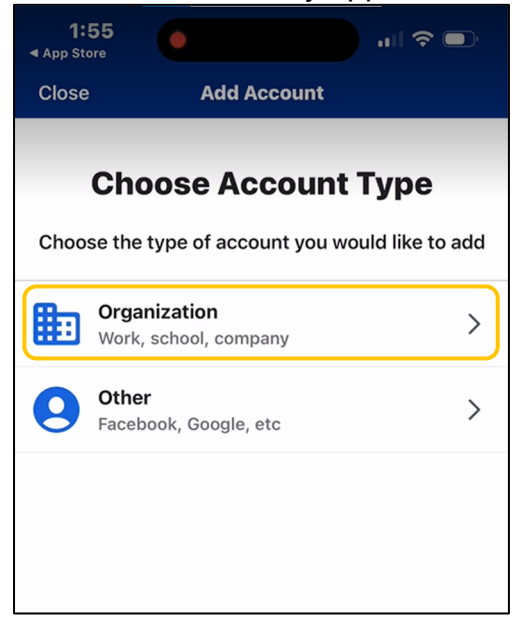

10. When asked if you want to 'Add Account from Another Device', select **Skip**. You can always complete this step later if you have another Okta account on a different device.

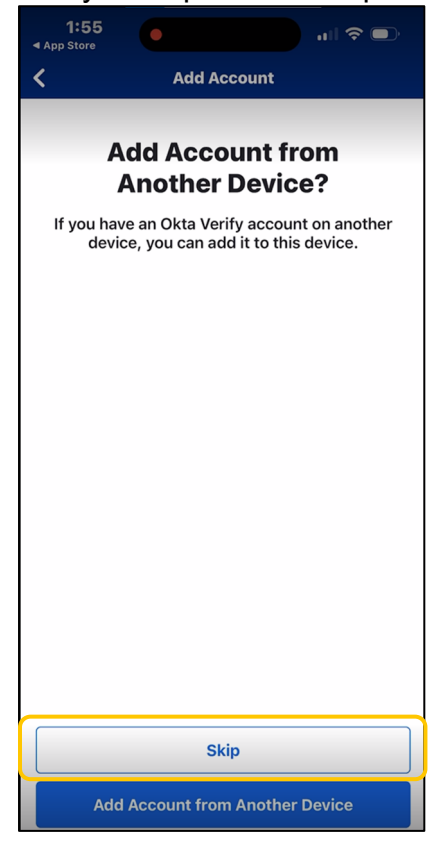

11. Select **Yes, Ready to Scan**, and prepare to point your **phone camera** at the QR code on the computer screen.

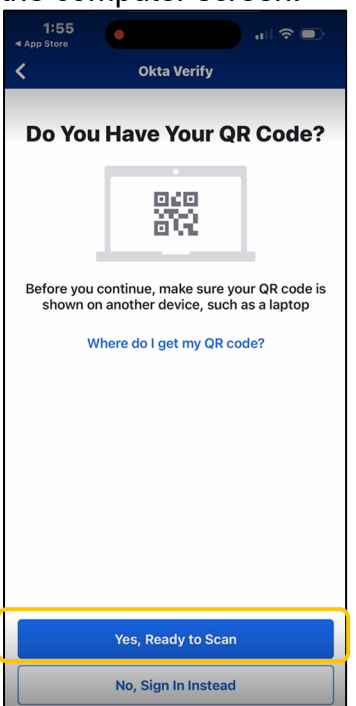

12. Depending on your phone's security settings, you may be prompted to approve the application's access to your Camera to scan the QR code. Select **OK** to allow this access. *Note:* This step is required to enroll. Access to your camera can be turned off after enrollment is complete. VolCorp will not have access to your camera photos.

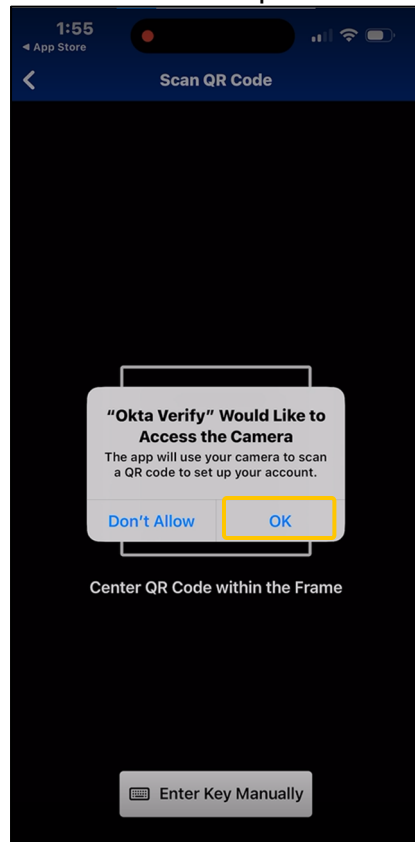

13. Point your phone's camera at the QR code displayed on your computer screen. The application should recognize the QR code as a VolCorp organization code, and automatically advance the app on your phone to the next screen. Note: Be patient. It may take a couple of tries, and you may have to zoom in or out a few times.

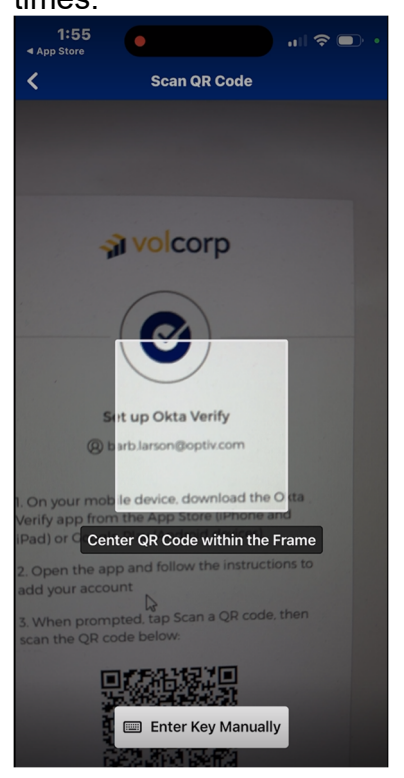

14. We recommend selecting **Allow** to allow push notifications from Okta Verify on your mobile device. This step is optional, so you may also choose to **Skip** this for now.

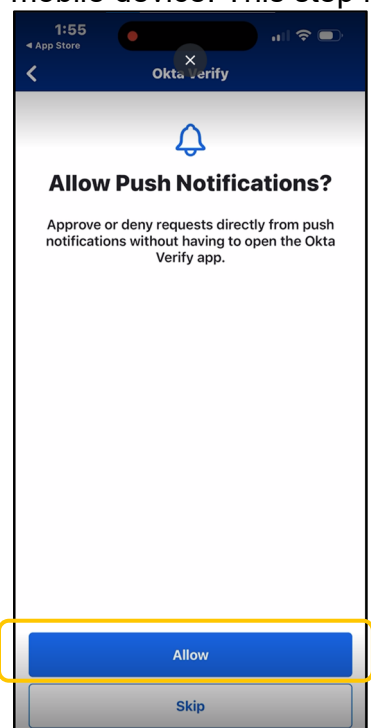

15. Depending on your phone's security settings, you may be asked additional questions. These settings are specific to each device. Please respond to any additional prompts your device may present. Examples of device specific prompts are shown below.

| 1:55<br>∢App Store ■                                                                                                    | <b>1:55</b><br>◀ App Store |                                                                                              | .ıl 🗢 🕞                          |
|----------------------------------------------------------------------------------------------------|----------------------------|----------------------------------------------------------------------------------------------|----------------------------------|
| K Okta Verify                                                                                                    | <                          | Okta Verify                                                                                  |                                  |
| Allow Push Notifications?           Approve or deny requests directly from push notifications without having to open the Okta Verify app.                                              | This allows                | Enable Face                                                                                  | <b>ID</b><br>fy with Face ID to  |
| "Okta Verify" Would Like to<br>Send You Notifications         Notifications may include alerts,<br>sounds and icon badges. These can<br>be configured in Settings.         Don't Allow | 1                          | Do you want to allow<br>Verify" to use Face<br>Okta Verify uses Face ID to<br>your identity. | "Okta<br>9 ID?<br>o verify<br>DK |

16. When you see this screen, you have successfully added your account to the Okta Verify application. Click **Done**.

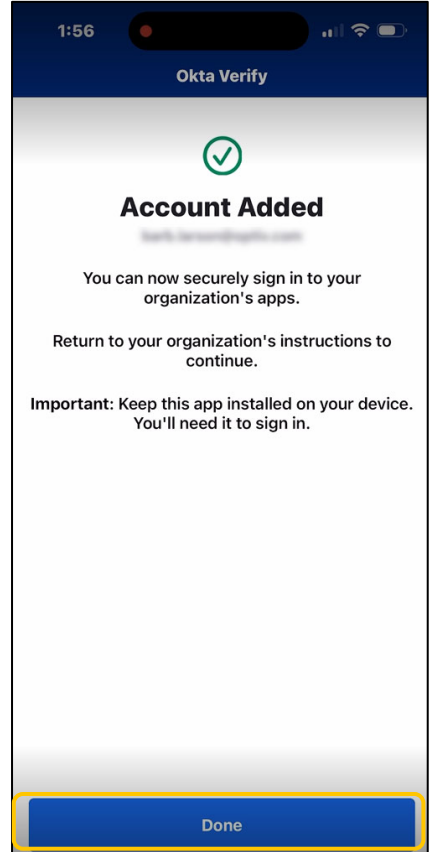

17. After completing enrollment, you will receive a confirmation email from Okta. A sample email is shown below. No further action is needed.

| Security method enrolled                                                                                        |
|----------------------------------------------------------------------------------------------------|
| Okta <noreply@okta.com><br/>T₀ o</noreply@okta.com>                                                             |
| (i) If there are problems with how this message is displayed, click here to view it in a web browser.           |
| <b>⊰ì vol</b> corp                                                                                              |
| н                                                                                                    |
| A security method has been enrolled for your VolCorp Okta account                                               |
| Details                                                                                                    |
| Olto Varifi                                                                                                    |
| Monday, May 22, 2023                                                                                            |
| , United States                                                                                                 |
| Performed by:                                                                                                   |
| Don't recognize this activity?                                                                                  |
| Your account may have been compromised; we recommend reporting the suspicious<br>activity to your organization. |

18. Return to your computer to finish signing into Okta. Enter your **Username**, which should be your work email address, and click **Next**.

*Note:* If the Okta sign-in screen is no longer displayed for you, copy and paste this link into your internet browser: <u>https://volcorpcu.okta.com</u>

| Connecting to                  | ard |
|--------------------------------|-----|
|                                |     |
| <b>∢ vol</b> corp              |     |
| Sign In                        |     |
| Username                       | ļ   |
| Keep me signed in Next         |     |
| <u>Unlock account?</u><br>Help |     |

## 19. Enter password and click Verify.

| <b>∢ volcorp</b>           |
|----------------------------|
| ****                       |
| Verify with your password  |
| 8                          |
| Password                   |
|                            |
|                            |
| Verify                     |
| Forgot password?           |
| Verify with something else |
| Back to sign in            |

20. Click **Select** to choose the Okta Verify method.

|      | <b>∢ volco</b> r        | р           |
|------|-------------------------|-------------|
| Veri | fy it's you with a secu | rity method |
|      | 8                       |             |
| S    | elect from the followin | g options   |
| 0    | Enter a code            | Select      |

21. A screen requesting a code from the Okta Verify app will be displayed.

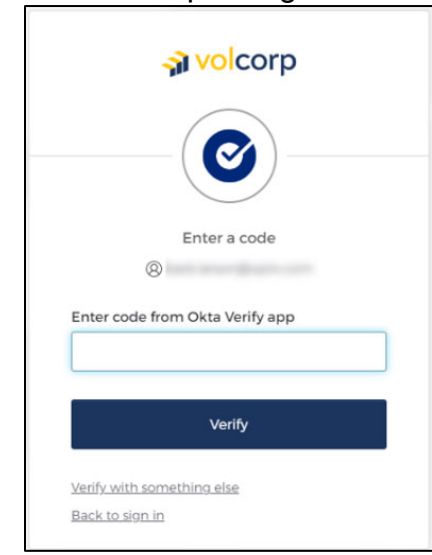

22. To obtain the code, open the Okta Verify app on your mobile device.

| App Store |  |
|-----------|--|
|           |  |
|           |  |
|           |  |
|           |  |

23. In the Okta Verify app, click the **blue eye** to reveal the unique 6-digit code. You may have to 'tell' your mobile device it's you. For example, an iPhone may trigger Face ID before displaying the code. This will be specific to the phone and the settings you allowed during installation of the Okta application.

*Note:* The code changes every 30 seconds. If you wait longer than 30 seconds to enter the code, be sure to look at the app again to get the newest code.

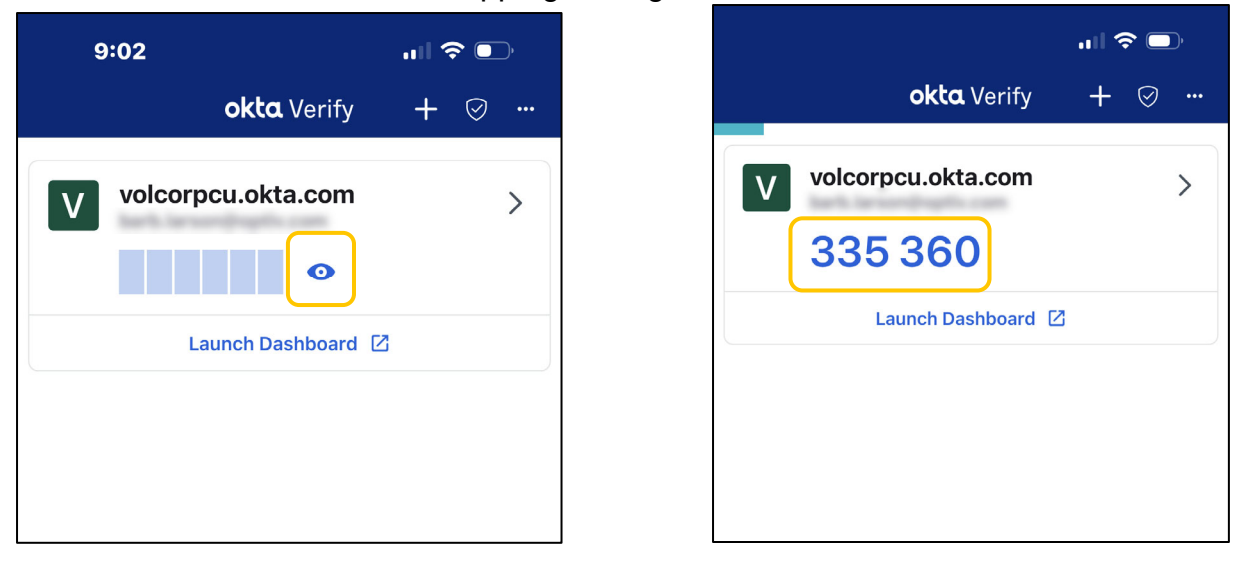

Important: Your code will be unique to you. Please <u>do not use the code</u> listed above.

24. After clicking the blue eye, **enter the 6-digit code** from the app on your phone into the prompt box on your computer and click **Verify**.

| 🔊 volcorp                                     |
|-----------------------------------------------|
|                                               |
| Enter a code                                  |
| Enter code from Okta Verify app               |
| Verify                                        |
| Verify with something else<br>Back to sign in |

25. Once you arrive at VolCorp's Okta dashboard, your setup is complete. You can now close the Okta dashboard.

| 😺 My Apps Dashboard ( volcorpeu | × +                                           |                                          |        | v - 0 X     |
|---------------------------------|-----------------------------------------------|------------------------------------------|--------|-------------|
| ← → C                           | ta.com/app/UserHome?iss=https%3A%2F%2Fvolcorp | ou okta.com&session_hint = AUTHENTICATED |        | e 🛪 🛪 🛛 📵 i |
| 🔊 volcorp                       | Q Search your apps                            |                                          |        | volcorpcu   |
| 🔒 Му Арря                       |                                               | My Apps                                  | Sort * |             |
| Work                            |                                               | () West                                  |        |             |
| Add section                     |                                               | O Holk                                   |        |             |
| Notifications                   |                                               | <b>3</b>                                 |        |             |
|                                 |                                               | VolCorp Online                           |        |             |
|                                 |                                               |                                          |        |             |
|                                 |                                               | Add section                              |        |             |
|                                 |                                               |                                          |        |             |
|                                 |                                               |                                          |        |             |
|                                 |                                               |                                          |        |             |
|                                 |                                               |                                          |        |             |
|                                 |                                               |                                          |        |             |
|                                 |                                               |                                          |        |             |
|                                 |                                               |                                          |        |             |
|                                 |                                               |                                          |        |             |
|                                 |                                               |                                          |        |             |
|                                 |                                               |                                          |        |             |
|                                 |                                               |                                          |        |             |
|                                 |                                               |                                          |        |             |
|                                 |                                               |                                          |        |             |
| Last sign in: a few seconds ago | Support<br>Hele: OktaSupport@valcorp.org      |                                          |        |             |

Starting June 5, 2024, you will use your new Okta credentials to log in to Safekeeping.

If you have any issues or questions, please email <u>oktasupport@volcorp.org</u> for assistance.